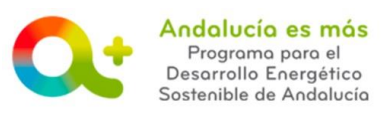

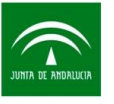

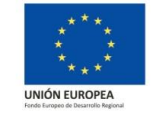

## AYUDA PARA LA CUMPLIMENTACIÓN DE LA JUSTIFICACIÓN – PESTAÑA FIRMAR Y PRESENTAR

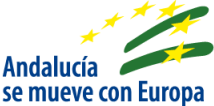

A continuación se detalla información para facilitarle la cumplimentación de los campos de la pestaña Firmar y presentar de la justificación de incentivos. Recuerde que para acceder a la justificación su expediente de incentivos debe estar en la fase **EN ESPERA DE JUSTIFICACIÓN**.

En esta pestaña se muestran los siguientes apartados:

• En el caso que las pestañas anteriores no se hayan cumplimentando adecuadas, la

aplicación le mostrará el siguiente mensaje:

| Firmar Justificación |                                                                                                    |  |  |  |
|----------------------|----------------------------------------------------------------------------------------------------|--|--|--|
|                      | Para poder firmar y presentar la cuenta justificativa del proyecto, todos los formularios deben estar cumplimentados y validados. |  |  |  |
|                      |                                                                                                    |  |  |  |

 En el caso que las pestañas anteriores se hayan cumplimentando adecuadas, aparecerá la siguiente pantalla:

| Firmar Justificación<br>Se ha generado correctament | e el documento a firmar. Por favor, de<br>para<br>2<br>Firmar y presentar                                                     | escárguelo y consúltelo pulsando el botón Descargar Ori<br>firmarlo y presentar su cuenta justificativa.                                                                                                    | ginal. Si todo es correcto pulse el botón Firmar<br>1<br>escargar Original                                                                    |
|-----------------------------------------------------|----------------------------------------------------------------------------------------------------|----------------------------------------------------------------------------------------------------|----------------------------------------------------------------------------------------------------|
| <br>2                                               | Botón DESCARGAR<br>firma y presentaci<br>rada para comprob<br>Botón FIRMAR Y F<br>justificación y pres<br>Si todo es correcto | R ORIGINAL: Le recomendamos<br>ón de su justificación, descargu<br>par que todo lo indicado es corre<br>PRESENTAR: Pulse este botón p<br>sentarla ante esta Agencia para s<br>o, la aplicación le mostrará el sig<br>te Puede consultar su cuenta justificativa con los datos de firma incorp | que antes de proceder a la<br>le la documentación gene-<br>ecto.<br>Dara firmar digitalmente la<br>su posterior análisis.<br>Juiente mensaje: |

Para cualquier duda, realice su consulta a través de **<u>RESUELVE TUS DUDAS</u>** (Acceso al <u>manual de ayuda del usuario</u>).